# **BMB MUSIC AND MAGNETICS LIMITED**

# 31<sup>ST</sup> Annual Report 2021-22

<u>Registered Office</u>: B-175 Devi Nagar New Sanganer Road Jaipur 302019

# 31<sup>ST</sup> Annual Report 2021-22

# CHAIRMAN & MANAGING DIRECTOR:

**DIRECTORS:** 

# Shri Kastoor Chand Bokadia

Shri Mahip Jain Shri Deepak Arora Shri Azagan Thamizmane Vadaseri Alagappa Smt. Sohankawar Kastoorchand Bokadia Ms. Bindu Pareek

# **COMPANY SECRETARY:**

**STATUTORY AUDITORS:** 

**SECRETARIAL AUDITORS:** 

ATCS & Associates, Practicing Company Secretaries

Chartered Accountants, Jaipur

M/s Vinod Singhal and Co.

# **REGISTRARS & TRANSFER AGENTS:**

Adroit Corporate Services Pvt. Ltd. 19/20 Jaferbhoy Industrial Estate 1st Floor, Makwana Road, Marol Naka, Mumbai-400059

### **Registered Office:**

BMB MUSIC AND MAGNETICS LIMITED CIN: L18101RJ1991PLC014466 Reg. Office: B-175 Devi Nagar New Sanganer Road Jaipur 302019 E-mail: <u>kcbokdia.kcb@gmail.com</u> Tel: 0141-4026005

#### **BMB MUSIC AND MAGNETICS LIMITED**

Regd. Office: B-175 Devi Nagar New Sanganer Road Jaipur 302019 CIN No: L18101RJ1991PLC014466 Phone No: 8875779779 Email ID: kcbokdia.kcb@gmail.com Web Site: wwbmbmusicmagneticsltd.com

#### **NOTICE**

Notice is hereby given that the 31<sup>st</sup> Annual General Meeting of the members of BMB MUSIC AND MAGNETICS LIMITED will be held on Friday, 30<sup>th</sup> day of September, 2022 at 04:00 P.M. at the registered office of the company situated at B-175 Devi Nagar New Sanganer Road Jaipur 302019 to transact the following business: -

#### **ORDINARY BUSINESS:**

- To receive, consider and adopt the Audited Financial Statements of the Company for the year ended 31<sup>st</sup>March, 2022 together with the Reports of the Board of Directors and Auditors thereon.
- 2. To appoint a Director in place of Mrs. Sohankawar Kastoorchand Bokadia (DIN: 03592230) who retires by rotation at this Annual General Meeting and being eligible, offers herself for re-appointment.
- 3. To re-appoint M/s Vinod Singhal & Co. LLP, Chartered Accountants, having registration No. 005826C/C400276 as a Statutory Auditors of the Company to hold office from the conclusion of this Annual General Meeting for term of consecutive five years till conclusion of the 36<sup>TH</sup> Annual General Meeting and to fix their remuneration, and if thought fit, to pass, with or without modification(s) the following resolution as a Ordinary Resolution:

"RESOLVED THAT pursuant to Section 139 and 142 and other applicable provisions if any, of the Companies Act, 2013 and the Companies (Audit and Auditors) Rules, 2014 (including any statutory modification(s) or reenactment thereof, for the time being in force), and pursuant to the recommendation made by the Audit Committee of the Board and consent of the shareholders be and is hereby accorded to re-appoint M/s Vinod Singhal & Co./LLP, Chartered Accountants, having registration no. 005826C/C400276 allotted by The Institute of Chartered Accountants of India (ICAI) as the Auditors of the Company, to hold office from the conclusion of this 31<sup>st</sup> Annual General Meeting for term of consecutive five years till conclusion of the 36<sup>th</sup> Annual General Meeting and that the Board be and is hereby authorised to fix such remuneration as may be determined in consultation with the Auditors."

#### By Order of the Board of Directors

Ja. a Babuha

Kastoor Chand Bokadia [Managing Director] DIN- 01828803

Place: Jaipur Dated: 13<sup>th</sup> August, 2022

#### Notes:

- The Explanatory Statement pursuant to Section 102 and/or any other applicable provisions of the Companies Act, 2013 setting out the material facts in respect of Item No. 2 to 3 set out in the Notice and the details under Regulation 36(3) of the Securities and Exchange Board of India (Listing Obligations and Disclosure Requirements) Regulations, 2015 and clause 1.2.5 of Secretarial Standards on the General Meeting (SS-2) issued by the Institute of Company Secretaries of India, in respect of the person(s) seeking appointment/ re-appointment as Director at the Annual General Meeting, is annexed hereto.
- 2. Pursuant to provisions of Section 108 of the Companies Act, 2013 and Rule 20 of the Companies (Management and Administration) Rules, 2014, as amended and Regulation 44 of SEBI (Listing Obligations and Disclosures Requirements), Regulations, 2015 (as amended), the Company is pleased to provide its members the facility of "remote e-voting" (e-voting from a place other than venue of the AGM) to exercise their right to vote at the AGM. The business may be transacted through e-voting services provided by Central Depository Services (India) limited ("CDSL").
- 3. A member entitled to attend and vote at the Annual General Meeting is entitled to appoint a proxy to attend and vote in the meeting instead of himself/herself and the proxy need not be a member of the Company. In terms of Section 105 of the Companies Act, 2013, a person can act as proxy on behalf of not more than fifty members holding in the aggregate, not more than ten percent of the total share capital of the Company. In case a proxy is proposed to be appointed by a Member holding more than 10% of the total share capital of the Company carrying voting rights, then such proxy shall not act as a proxy for any other person or Member.
- 4. The proxy form duly completed, must be deposited at the Company's registered office not less than 48 hours before the commencement of the meeting. A proxy form for the Annual General Meeting is enclosed.
- 5. Institutional / Corporate Members intending to send their authorized representatives to attend the Meeting pursuant to Section 113 of the Companies Act, 2013 are requested to send a certified copy of the relevant Board Resolution together with specimen signatures of those representative(s) authorized under the said resolution to attend and vote on their behalf at the Meeting. The said certified true copy of the Board resolution should be sent to the Scrutinizer by email through its registered email address to cstarachand@gmail.com with a copy marked to kcbokadia.kcb@gmail.com.
- 6. In case of joint holders attending the Meeting, only such joint holder who is higher in the order of names will be entitled to vote.
- 7. Only bonafide members of the Company whose names appear on the Register of Members/Proxy holders, in possession of valid attendance slips duly filled and signed will be permitted to attend the meeting. The Company reserves its right to take all steps as may be deemed necessary to restrict non-members from attending the meeting.
- 8. Details of Directors retiring by rotation/seeking re-appointment at the ensuing Meeting are provided in the "Annexure" to the Notice.
- 9. The Share transfer books and Register of members shall remain closed from 23.09.2022 to 30.09.2022 (both days inclusive) in connection with the Annual General Meeting.
- 10. Section 20 of the Companies Act, 2013 permits service of documents on members by a company through electronic mode. So in accordance with the Companies Act, 2013 read with the Rules framed thereunder, the Annual Report for the year 2021-22 is being sent through electronic mode to those members whose email addresses are registered with the Company/Depository Participant.

In line with the General Circulars No. 20/2020 dated May 5, 2020 and No. 02/2021 dated January 13, 2021, issued by the MCA and the SEBI Circulars, Notice of the AGM along with the Integrated Annual Report for the year 2021-22 is being sent only through electronic mode to those Members whose e-mail addresses are registered with the Company/ Depositories/RTA,

unless any Member has requested for a physical copy of the same. The Notice of AGM and Annual Report for the year 2021-22 are available on the Company's website viz. www.moderninsulators.com and may also be accessed from the relevant section of the websites of the Stock Exchanges i.e. BSE Limited at www.bseindia.com. The AGM Notice is also available on the website of CDSL at www.evotingindia.com.

- 11. As per the provisions of Section 72 of the Act, the facility for making nomination is available for the Members in respect of the shares held by them. Members who have not yet registered their nomination are requested to register the same by submitting From No. SH 13. Members are requested to submit the said details to their depository participants ("DPs") in case the shares are held by them in electronic form and to Adroit Corporate Services Pvt. Ltd.in case the shares are held by them in physical form.
- 12. Members holding shares in physical mode are requested to dematerialize their shares by surrendering their share certificates to their Depository Participants (DPs). Members are requested to quote ISIN: INE644K01016 of the Company for dematerialization of the shares.
- 13. Members holding shares in physical form are advised to submit particulars of their bank account, viz. name and address of the branch of the bank, MICR code of the branch, type of account and account number to our Registrar and Share Transfer Agent, M/s Adroit Corporate Services Pvt. Ltd., 19/20 Jaferbhoy Industrial Estate 1st Floor, Makwana Road, Marol Naka, Mumbai-400059.
- 14. Members who have not registered their email addresses so far are requested to register their email ID's with M/s. Adroit Corporate Services Pvt. Ltd., the Registrars & Share Transfer Agents of the Company and Members holding shares in demat mode are requested to register their email ID's with their respective DPs in case the same is still not registered.
- 15. Members who are holding shares in physical form in identical order of names in more than one folio are requested to send to the Company or Company's Registrar and Share Transfer Agent the details of such folios together with the share certificates for consolidating their holding in one folio. The share certificates will be returned to the members after making requisite changes, thereon. Members are requested to use the share transfer form SH-4 for this purpose.
- 16. The Securities and Exchange Board of India (SEBI) has mandated the submission of Permanent Account Number (PAN) by every participant in securities market. Members holding shares in electronic form are, therefore, requested to submit the PAN to their Depository Participants with whom they are maintaining their demat accounts. Members holding shares in physical form can submit their PAN details to the registrar and Share transfer Agent.
- 17. SEBI has also mandated that for registration of transfer of securities, the transferee(s) as well as transferor(s) shall furnish a copy of their PAN card to the Company for registration of transfer of securities.
- 18. SEBI Notification No. SEBI/LAD-NRO/GN/2018/24 dated June 8, 2018 and further amendment vide Notification No. SEBI/LAD-NRO/GN/2018/49 dated November 30, 2018, requests for effecting transfer of securities (except in case of transmission or transposition of securities) shall not be processed from April 1, 2019 unless the securities are held in the dematerialized form with the depositories. Therefore, Shareholders are requested to take action to dematerialize the Equity Shares of the Company, promptly.
- 19. Non-resident Indian shareholders are requested to inform about the following immediately to the Company or its Registrar and Share Transfer Agent or the concerned Depository Participant, as the case may be, immediately of:
- a. The change in the residential status on return to India for permanent settlement.
- b. The particulars of the NRE account with a Bank in India, if not furnished earlier.
- 20. The Statutory Registers maintained under the provisions of the Companies Act, 2013, will be available for inspection by the Members at the AGM.
- 21. Members are requested to send all communications relating to shares and unclaimed dividends, change of address etc. to the Registrar and Share Transfer Agents at the following address:

M/s Adroit Corporate Services Pvt. Ltd., 19/20 Jaferbhoy Industrial Estate 1st Floor, Makwana Road, Marol Naka, Mumbai-400059

- 22. A Member desirous of getting any information on the accounts of the Company is requested to forward his request to the Company at least 10 days prior to the Meeting so that the required information can be made available at the Meeting.
- 23. A route map showing directions to reach the venue of the Annual General Meeting is given with the Annual Report.
- 24. Voting

All persons whose names are recorded in the Register of Members or in the Register of Beneficial Owners maintained by the Depositories as on the cut-off date i.e. 23<sup>rd</sup> September, 2022 only shall be entitled to vote at the General Meeting by availing the facility of remote e-voting or by voting at the General Meeting.

- (I) Voting through Electronic means
- 1. In compliance with the provisions of Section 108 of the Act and Rule 20 of the Companies (Management and Administration) Rules, 2014 and Regulation 44 of the SEBI (LODR) Regulations, 2015, the Company provides to Members the facility of exercising their right to cast vote(s) at the AGM by electronic means and the business may be transacted through e-voting services.
- 2. The facility for voting through Ballot/Poll Paper shall also be made available at the AGM and the members attending the meeting, who have not already cast their vote through remote e-voting, shall be able to exercise their right at the AGM.
- 3. The members who have cast their vote by remote e-voting prior to the AGM may also attend the AGM but shall not be entitled to cast their vote again.
- 4. The remote e-voting period commences on 09.00 a.m. on 27th September, 2022 and ends at 5.00 pm on 29thSeptember, 2022. During this period members of the Company, holding shares either in physical form or in dematerialized form, as on the cut-off date of 23<sup>rd</sup> September, 2022, may cast their vote by remote e-voting. The remote e-voting module shall be disabled by CDSL for voting thereafter. Once the vote on a resolution is cast by the member, the member shall not be allowed to change it subsequently.
- 5. The Board of Directors of the Company has appointed Shri Tara Chand Sharma, Practicing Company Secretary as Scrutinizer for scrutinizing the voting and remote e-voting process in a fair and transparent manner.
- 6. The Results shall be declared within 48 hours after the Annual General Meeting of the Company. The results declared along with the Scrutinizer's Report shall be placed on the website of CDSL www.evotingindia.com and the same shall also be communicated to BSE Limited.
- 7. Any person who becomes a member of the Company after dispatch of the Notice of the meeting and holding shares as on the cut-off date i.e. 23<sup>rd</sup> September, 2022 may obtain the User ID and password in the manner as mentioned below.

THE INTRUCTIONS OF SHAREHOLDERS FOR E-VOTING AND JOINING VIRTUAL MEETINGS ARE AS UNDER:

- (i) The voting period begins on 09.00 a.m. on 27th September, 2022 and ends at 5.00 pm on 29thSeptember, 2022. During this period shareholders of the Company, holding shares either in physical form or in dematerialized form, as on the cut-off date 23<sup>rd</sup> September, 2022 may cast their vote electronically. The e-voting module shall be disabled by CDSL for voting thereafter.
- (ii) Shareholders who have already voted prior to the meeting date would not be entitled to vote at the meeting venue.
- (iii) Pursuant to SEBI Circular No. SEBI/HO/CFD/CMD/CIR/P/2020/242 dated 09.12.2020, under Regulation 44 of Securities and Exchange Board of India (Listing Obligations and Disclosure Requirements) Regulations, 2015, listed entities are required to provide remote e-voting facility to its shareholders, in respect of all shareholders' resolutions. However, it has been observed that

the participation by the public non-institutional shareholder's/retail shareholders is at a negligible level.

Currently, there are multiple e-voting service providers (ESPs) providing e-voting facility to listed entities in India. This necessitates registration on various ESPs and maintenance of multiple user IDs and passwords by the shareholders.

In order to increase the efficiency of the voting process, pursuant to a public consultation, it has been decided to enable e-voting to all the demat account holders, by way of a single login credential, through their demat accounts/ websites of Depositories/ Depository Participants. Demat account holders would be able to cast their vote without having to register again with the ESPs, thereby, not only facilitating seamless authentication but also enhancing ease and convenience of participating in e-voting process.

(iv) In terms of SEBI circular no. SEBI/HO/CFD/CMD/CIR/P/2020/242 dated December 9, 2020 on e-Voting facility provided by Listed Companies, Individual shareholders holding securities in demat mode are allowed to vote through their demat account maintained with Depositories and Depository Participants. Shareholders are advised to update their mobile number and email Id in their demat accounts in order to access e-Voting facility.

Pursuant to above said SEBI Circular, Login method for e-Voting for Individual shareholders holding securities in Demat mode CDSL/NSDL is given below:

| Type of                                                                            | Login Method                                                                                                    |  |
|------------------------------------------------------------------------------------|----------------------------------------------------------------------------------------------------|--|
| shareholders                                                                       |                                                                                                    |  |
| Individual<br>Shareholder<br>s holding<br>securities in<br>Demat mode<br>with CDSL | 1) Users who have opted for CDSL Easi / Easiest facility, can login<br>through their existing user id and password. Option will be made<br>available to reach e-Voting page without any further<br>authentication. The URL for users to login to Easi/Easiest are<br>https://web.cdslindia.com/myeasi/home/login or visit<br>www.cdslindia.com and click on Login icon and select New System<br>Myeasi.                                                                                                    |  |
|                                                                                    | 2) After successful login the Easi / Easiest user will be able to see<br>the e-Voting option for eligible companies where the evoting is in<br>progress as per the information provided by company. On clicking<br>the evoting option, the user will be able to see e-Voting page of the<br>e-Voting service provider for casting your vote during the remote<br>e-Voting period or joining virtual meeting & voting during the<br>meeting. Additionally, there is also links provided to access the<br>system of all e-Voting Service Providers i.e.<br>CDSL/NSDL/KARVY/LINKINTIME, so that the user can visit the<br>e-Voting service providers' website directly. |  |
|                                                                                    | 3) If the user is not registered for Easi/Easiest, option to register is<br>available at<br>https://web.cdslindia.com/myeasi/Registration/EasiRegistratio<br>n                                                                                                    |  |
|                                                                                    | 4) Alternatively, the user can directly access e-Voting page by providing Demat Account Number and PAN No. from a e-Voting link available on www.cdslindia.com home page or click on https://evoting.cdslindia.com/Evoting/EvotingLogin The system will authenticate the user by sending OTP on registered Mobile & Email as recorded in the Demat Account. After successful authentication, user will be able to see the e-Voting option where the evoting is in progress and also able to directly access the system of all e-Voting Service Providers.                                                                                                    |  |

| Individual<br>Shareholder<br>s holding<br>securities in<br>demat mode<br>with NSDL                                                 | <ol> <li>If you are already registered for NSDL IDeAS facility, please visit<br/>the e-Services website of NSDL. Open web browser by typing the<br/>following URL: https://eservices.nsdl.com either on a Personal<br/>Computer or on a mobile. Once the home page of e-Services is<br/>launched, click on the "Beneficial Owner" icon under "Login"<br/>which is available under 'IDeAS' section. A new screen will open.<br/>You will have to enter your User ID and Password. After successful<br/>authentication, you will be able to see e-Voting services. Click on<br/>"Access to e-Voting" under e-Voting services and you will be able<br/>to see e-Voting page. Click on company name or e-Voting service<br/>provider name and you will be re-directed to e-Voting service<br/>provider meeting your vote during the remote e-Voting<br/>period or joining virtual meeting &amp; voting during the meeting.</li> <li>If the user is not registered for IDeAS e-Services, option to register<br/>is available at https://eservices.nsdl.com. Select "Register Online<br/>for IDeAS "Portal or click at<br/>https://eservices.nsdl.com/SecureWeb/IdeasDirectReg.jsp</li> <li>Visit the e-Voting website of NSDL. Open web browser by typing<br/>the following URL: https://www.evoting.nsdl.com/ either on a<br/>Personal Computer or on a mobile. Once the home page of e-<br/>Voting system is launched, click on the icon "Login" which is<br/>available under 'Shareholder/Member' section. A new screen will<br/>open. You will have to enter your User ID (i.e. your sixteen digit<br/>demat account number hold with NSDL), Password/OTP and a<br/>Verification Code as shown on the screen. After successful<br/>authentication, you will be redirected to NSDL Depository site<br/>wherein you can see e-Voting page. Click on company name or e-<br/>Voting service provider name and you will be redirected to e-<br/>Voting service provider name and you will be redirected to e-<br/>Voting service provider name and you will be redirected to e-<br/>Voting service provider website for casting your vote during the<br/>remote e-Voting period or joining virtual meeting &amp; voting during<br/>the meeting</li> </ol> |
|----------------------------------------------------------------------------------------------------|----------------------------------------------------------------------------------------------------|
| Individual<br>Shareholder<br>s (holding<br>securities in<br>demat mode)<br>login<br>through<br>their<br>Depository<br>Participants | You can also login using the login credentials of your demat<br>account through your Depository Participant registered with<br>NSDL/CDSL for e-Voting facility. After Successful login, you will<br>be able to see e-Voting option. Once you click on e-Voting option,<br>you will be redirected to NSDL/CDSL Depository site after<br>successful authentication, wherein you can see e-Voting feature.<br>Click on company name or e-Voting service provider name and<br>you will be redirected to e-Voting service provider website for<br>casting your vote during the remote e-Voting period or joining<br>virtual meeting & voting during the meeting.                                                                                                    |

Important note: Members who are unable to retrieve User ID/ Password are advised to use Forget User ID and Forget Password option available at abovementioned website.

Helpdesk for Individual Shareholders holding securities in demat mode for any technical issues related to login through Depository i.e. CDSL and NSDL

| Login type           | Helpdesk details                        |
|----------------------|-----------------------------------------|
| Individual           | Members facing any technical issue in   |
| Shareholders holding | login can contact CDSL helpdesk by      |
| securities in Demat  | sending a request at                    |
| mode with CDSL       | helpdesk.evoting@cdslindia.com or       |
|                      | contact at 022- 23058738 and 22-        |
|                      | 23058542-43.                            |
| Individual           | Members facing any technical issue in   |
| Shareholders holding | login can contact NSDL helpdesk by      |
|                      | sending a request at evoting@nsdl.co.in |

securities in Demat mode with NSDL

- (v) Login method for e-Voting and joining virtual meetings for Physical shareholders and shareholders other than individual holding in Demat form.
  - 1) The shareholders should log on to the e-voting website www.evotingindia.com.
  - 2) Click on "Shareholders" module.
  - 3) Now enter your User ID
  - a. For CDSL: 16 digits beneficiary ID,
  - b. For NSDL: 8 Character DP ID followed by 8 Digits Client ID,
  - c. Shareholders holding shares in Physical Form should enter Folio Number registered with the Company.
  - 4) Next enter the Image Verification as displayed and Click on Login.
  - 5) If you are holding shares in demat form and had logged on to www.evotingindia.com and voted on an earlier e-voting of any company, then your existing password is to be used.

|          | For Physical shareholders and other than individual shareholders holding shares in Demat.                                                                                                    |
|----------|----------------------------------------------------------------------------------------------------|
| PAN      | <ul> <li>Enter your 10-digit alpha-numeric *PAN issued by<br/>Income Tax Department (Applicable for both<br/>demat shareholders as well as physical<br/>shareholders)</li> <li>Shareholders who have not updated their PAN with<br/>the Company/Depository Participant are requested<br/>to use the sequence number sent by Company/RTA<br/>or contact Company/RTA.</li> </ul> |
| Dividend | Enter the Dividend Bank Details or Date of Birth                                                                                                    |
| Bank     | (in dd/mm/yyyy format) as recorded in your demat                                                                                                    |
| Details  | account or in the company records in order to login.                                                                                                    |
| OR Date  | • If both the details are not recorded with the                                                                                                    |
| of Birth | depository or company, please enter the member                                                                                                    |
| (DOB)    | id/folio number in the Dividend Bank details field.                                                                                                    |

6) If you are a first-time user follow the steps given below:

- (vi) After entering these details appropriately, click on "SUBMIT" tab.
- (vii) Shareholders holding shares in physical form will then directly reach the Company selection screen. However, shareholders holding shares in demat form will now reach 'Password Creation' menu wherein they are required to mandatorily enter their login password in the new password field. Kindly note that this password is to be also used by the demat holders for voting for resolutions of any other company on which they are eligible to vote, provided that company opts for e-voting through CDSL platform. It is strongly recommended not to share your password with any other person and take utmost care to keep your password confidential.
- (viii) For shareholders holding shares in physical form, the details can be used only for e-voting on the resolutions contained in this Notice.
  - (ix) Click on the EVSN for the relevant <Company Name> on which you choose to vote.
  - (x) On the voting page, you will see "RESOLUTION DESCRIPTION" and against the same the option "YES/NO" for voting. Select the option YES or NO as desired. The option YES implies that you assent to the Resolution and option NO implies that you dissent to the Resolution.
  - (xi) Click on the "RESOLUTIONS FILE LINK" if you wish to view the entire Resolution details.

- (xii) After selecting the resolution, you have decided to vote on, click on "SUBMIT". A confirmation box will be displayed. If you wish to confirm your vote, click on "OK", else to change your vote, click on "CANCEL" and accordingly modify your vote.
- (xiii) Once you "CONFIRM" your vote on the resolution, you will not be allowed to modify your vote.
- (xiv) You can also take a print of the votes cast by clicking on "Click here to print" option on the Voting page.
- (xv) If a demat account holder has forgotten the login password then Enter the User ID and the image verification code and click on Forgot Password & enter the details as prompted by the system.
- (xvi) Additional Facility for Non Individual Shareholders and Custodians –For Remote Voting only.
  - Non-Individual shareholders (i.e. other than Individuals, HUF, NRI etc.) and Custodians are required to log on to www.evotingindia.com and register themselves in the "Corporates" module.
  - A scanned copy of the Registration Form bearing the stamp and sign of the entity should be emailed to helpdesk.evoting@cdslindia.com.
  - After receiving the login details a Compliance User should be created using the admin login and password. The Compliance User would be able to link the account(s) for which they wish to vote on.
  - The list of accounts linked in the login should be mailed to helpdesk.evoting@cdslindia.com and on approval of the accounts they would be able to cast their vote.
  - A scanned copy of the Board Resolution and Power of Attorney (POA) which they have issued in favour of the Custodian, if any, should be uploaded in PDF format in the system for the scrutinizer to verify the same.
  - Alternatively, Non Individual shareholders are required to send the relevant Board Resolution/ Authority letter etc. together with attested specimen signature of the duly authorized signatory who are authorized to vote, to the Scrutinizer and to the Company at the email address viz; kcbokadia.kcb@gmail.com, if they have voted from individual tab & not uploaded same in the CDSL e-voting system for the scrutinizer to verify the same.
- (xvii) If you have any queries or issues regarding e-Voting from the CDSL e-Voting System, you can write an email to kcbokadia.kcb@gmail.com or contact at 022- 23058738 and 022-23058542/43.
- (xviii) All grievances connected with the facility for voting by electronic means may be addressed to Shri Rakesh Dalvi, Sr. Manager, (CDSL) Central Depository Services (India) Limited, A Wing, 25th Floor, Marathon Futurex, Mafatlal Mill Compounds, N M Joshi Marg, Lower Parel (East), Mumbai - 400013 or send an email to or call on 022-23058542/43.

By Order of the Board of Directors

Ja. a Babaha

Kastoor Chand Bokadia Managing Director DIN -01828803

Place: Jaipur Dated: 13<sup>th</sup> August, 2022

#### ANNEXURE TO THE NOTICE

Explanatory statement pursuant to the Section 102 of the Companies Act, 2013

Item No. 2